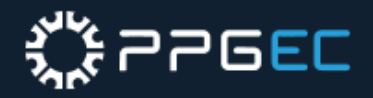

# EMISSÃO DE

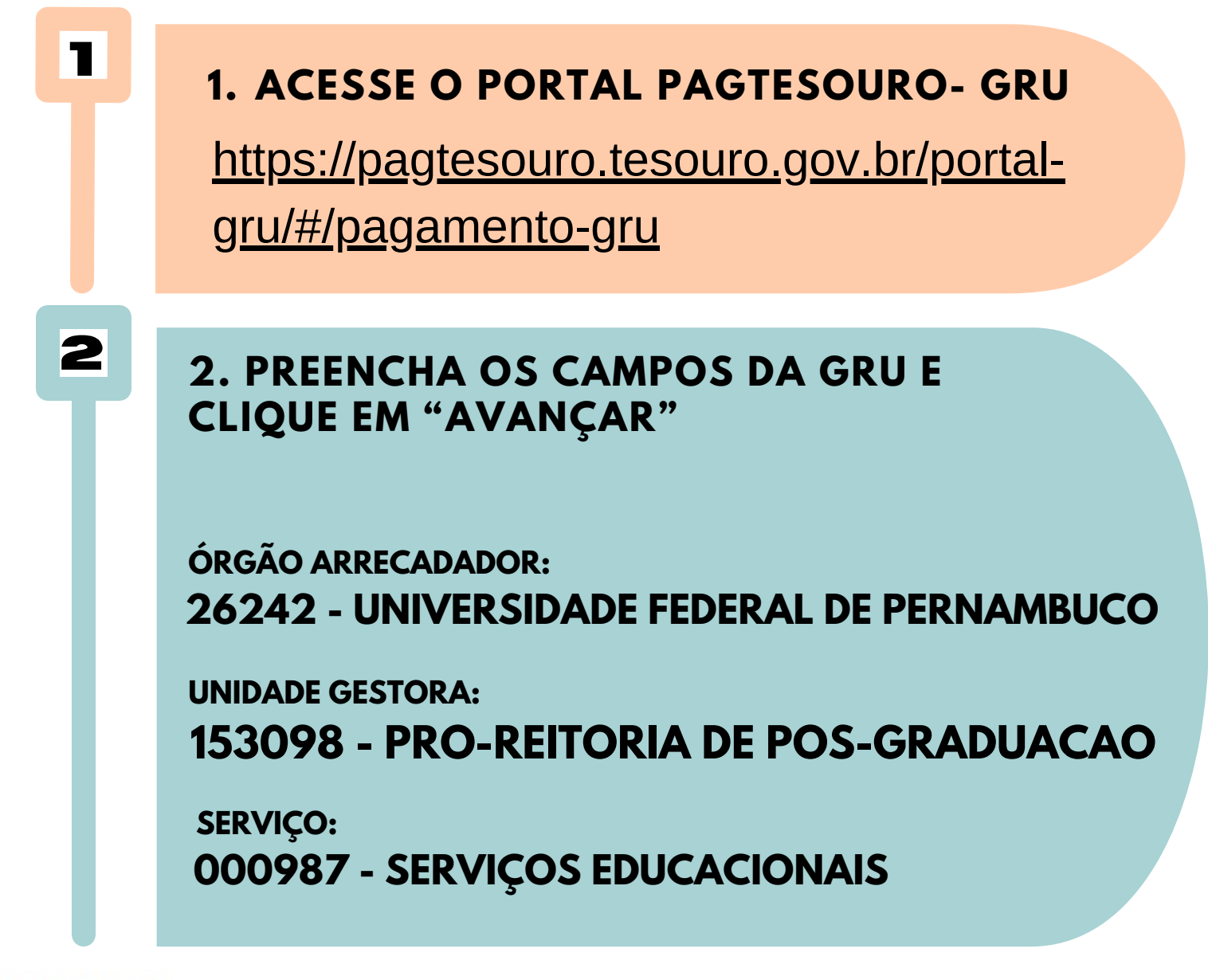

Órgão Arrecadador

Q 26242 - UNIVERSIDADE FEDERAL DE PERNAMBUCO

# Unidade Gestora Arrecadadora

Q 153098 - PRO-REITORIA DE POS-GRADUACAO.

Serviço (Obrigatório)

3

Q 000987 - SERVIÇOS EDUCACIONAIS

3. NA PRÓXIMA TELA, PREENCHA OS DEMAIS CAMPOS DA GRU E CLIQUE EM "INICIAR PAGAMENTO".

Voltar

Limpar

Avançar

CPF OU CNPJ DO CONTRIBUINTE XXX.XXX.XXX-XX

NOME DO CONTRIBUINTE FULANO DE TAL

NÚMERO DE REFERÊNCIA
15309830331614

COMPETÊNCIA 03/2024

VENCIMENTO 04/03/2024

VALOR OBRIGATÓRIO 30,00 (uma disciplina) ou 60,00 (duas disciplinas)

DESCONTOS/ABATIMENTOS - NÃO INFORMAR MORA/MULTA - NÃO INFORMAR JUROS/ENCARGOS - NÃO INFORMAR

# EC EC

| Pagamento                         | de GRU                                     |                                               | S         |
|-----------------------------------|--------------------------------------------|-----------------------------------------------|-----------|
| Órgão Arrecadador                 | 26242 - UNIVERSIDADE FEDERAL DE PERNAMBUCO |                                               |           |
| Unidade Gestora Arrecadadora      | 153098 - PRO-REITORIA DE POS-GRADUACAO.    |                                               |           |
| Serviço                           | 000987 - SERVIÇOS EDUCACION                | AIS                                           |           |
| CPF ou CNPJ do Contribuinte (Obri | gatório)                                   | Valor Principal (Obrigatório)                 |           |
| 000.000.000-00                    |                                            | 30,00                                         |           |
| Nome do Contribuinte (Obrigatório | )                                          | (-) Descontos/Abatimentos                     |           |
| FULANO DE TAL                     |                                            | Digite o valor dos descontos e/ou abatimentos |           |
| Número de Referência (Obrigatório | ))                                         | (+) Mora/Multa                                |           |
| 15309830331614                    |                                            | Digite o valor da mora e/ou multa             |           |
| Competência                       |                                            | (+) Juros/Encargos                            |           |
| 03/2024                           | <b>#</b>                                   | Digite o valor dos juros e∕ou encargos        |           |
| Vencimento                        |                                            |                                               |           |
| 04/03/2024                        | <b>#</b>                                   | Valor Total                                   | R\$ 30,00 |
|                                   |                                            | Voltar Limpar Iniciar Pag                     | gamento   |

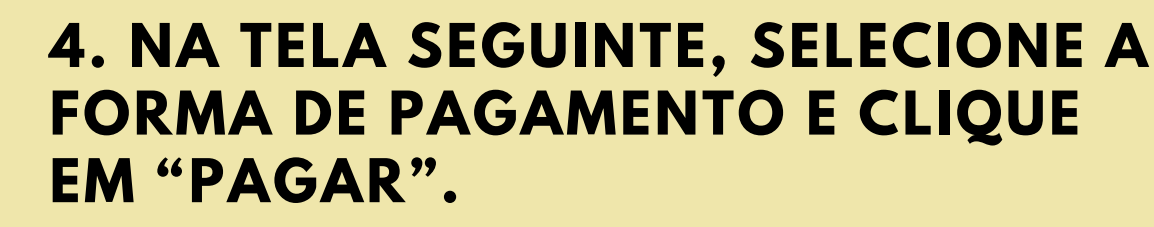

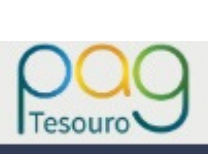

4

# Dados da Solicitação do Pagamento

Descrição 987 - SERVIÇOS EDUCACIONAIS

# Nome do contribuinte

FULANO DE TAL

CPF do contribuinte 000.000.000-00

Número de referência 15309830331614

Formas de Pagamento

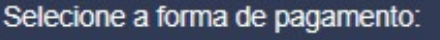

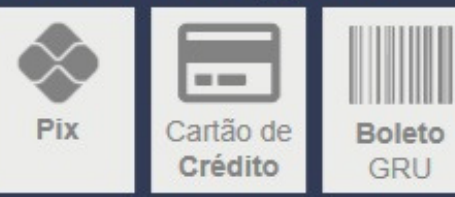

Valor total do serviço R\$ 30,00

> Fechar Pagar

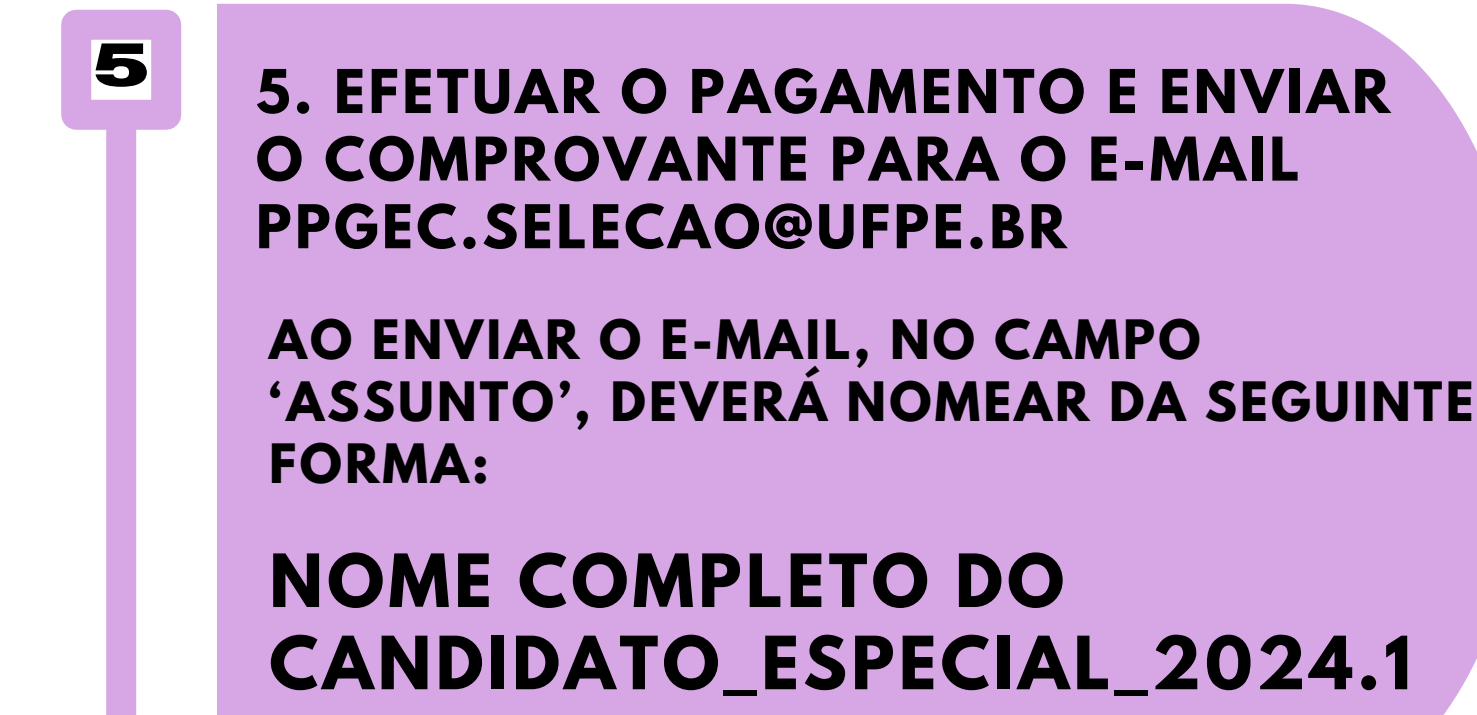